# Jenkins

- description : jenkins
- author :
- email : hylee@repia.com
- lastupdate : 2020-06-10

### Jenkins

### Jenkins ?

- (Jenkins) (CI : continuous integration)
- ・ Git 가
- CI/CD (SpotBugs, ...) 가
- •

JENKINS\_HOME=#{jenkins

#### 1.

| Jenkins download<br>Past Releas                                  | ses        |       |      |   |   |
|------------------------------------------------------------------|------------|-------|------|---|---|
| Tip : ex) 2.50, 2.100<br>Tip : jenkins 2.54                      | 2.100<br>8 |       | . (. | 가 | ) |
| 2.                                                               |            |       |      |   |   |
| .sh<br>code                                                      | #{jenkins  | }/log |      |   |   |
| #jenkins.sh<br>#!/bin/bash<br>JAVA_HOME=#{java<br>HTTP_PORT=9090 | }          |       |      |   |   |

}

```
export JAVA_HOME HTTP_PORT
```

```
nohup $JAVA_HOME/bin/java -jar $JENKINS_HOME/jenkins.war --
httpPort=$HTTP_PORT --sessionTimeout=120 -XX:+AggressiveOpts >>
./logs/jenkins.log 2>&1 &
```

```
jenkins.sh port ...
[search@localhost jenkins]$ sudo firewall-cmd --zone=public --add-
port=9090/tcp --permanent
success
[search@localhost jenkins]$ sudo firewall-cmd --reload
success
[search@localhost jenkins]$ sudo firewall-cmd --list-ports
22/tcp 3306/tcp 8080/tcp 80/tcp 9090/tcp
[search@localhost jenkins]$ ./jenkins.sh
```

```
×
```

3.

| <pre>/home/search/.jenkins/secrets/initialAdminPassword</pre> |                 |                 |         |                        |   |
|---------------------------------------------------------------|-----------------|-----------------|---------|------------------------|---|
| •                                                             | search ./je     | enkins.sh       |         | 가 search가              | 가 |
| vi                                                            | /home/search/.j | enkins/secrets/ | initia  | alAdminPassword        |   |
|                                                               |                 |                 |         | Administrator password |   |
| ×                                                             |                 |                 |         |                        |   |
| Tip :                                                         | suggested       | false j         | jenkins |                        |   |
| 4.                                                            | (svn + war      | )               |         |                        |   |
| ×                                                             |                 | ltem            |         |                        |   |
| <mark>≍</mark><br>Ite                                         | m name          | Freesyle proj   | ect     |                        |   |

| 2025/06/28 21:34                       |                  |              |            |                    | 3/4            | lenkins  |
|----------------------------------------|------------------|--------------|------------|--------------------|----------------|----------|
| ×                                      |                  |              |            |                    |                | Jerrano  |
| Credentials<br>Tip:Reposito            | ory URL          | Add          | Apps       | Url (eclips        | Url)           | /trunk   |
|                                        | Jenki            | ns > Jenkins | > Glo      | bal Tool Configura | tion 가         | maven    |
| ×                                      |                  |              |            |                    |                |          |
| X<br>Maven Version<br>Goals : clean in | :<br>istall      | ltem         |            |                    |                |          |
| 5.                                     |                  |              |            |                    |                |          |
| 5-1. jenkins                           |                  |              |            |                    |                |          |
| 4.                                     |                  | Add build    | step       | Execute            | shell          | Command가 |
| jenki<br>.war                          | ns<br>.sh        | .ν           | /ar        |                    |                |          |
| 5-2. jenkins                           |                  |              |            |                    |                |          |
| 5.1 je                                 | enkins<br>Send k |              | s over SSH | lich Over SSH      | Dlugin         |          |
| Dhunin 7                               |                  |              | Pul        |                    |                | •        |
|                                        | Γ                | Jenktus >    | .(Apps     | 1                  | SON SERVE      | 157[ .   |
| ×                                      |                  | Item         |            |                    |                |          |
| ×                                      |                  |              |            |                    |                |          |
| Remove prejix                          | :                | ROOT         | RO         | OT/trunk/target/ap | ops-1.0.0.war가 |          |

Remove prejix : ROOT ROOT/trunk/target/apps-1.0.0.war가 Exec command : bash

## Тір

# Troubleshooting

.

### Ref

- CentOS 7 Jenkins ::
- Jenkins 가
- CentOS 6 Jenkins SVN + Spring Maven
- Cl -

•

- (Jenkins) (Remote)
  - Cannot run program "mvn" error=2, No such file or directory

(SSH)

, jenkins

From: http://rwiki.repia.com/ -2023.12

Permanent link: http://rwiki.repia.com/doku.php?id=wiki:3party:jenkins&rev=1593502567

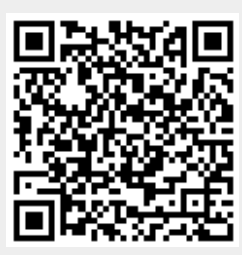

Last update: 2022/03/10 19:52